# Configurando roteamento entre VLANs com os Switches da série Catalyst 3750

## Contents

Introduction Antes de Começar Conventions **Prerequisites Componentes Utilizados** Material de Suporte Roteamento IP em uma pilha de 3750s **Produtos Relacionados** Configurar Diagrama de Rede Dicas práticas Configurações Verificar Troubleshoot Procedimento de Troubleshooting Informações Relacionadas

## **Introduction**

Este documento fornece uma configuração de exemplo para o roteamento Inter-VLAN usando dois Catalyst 3750s Series Switches empilhados juntos executando o software de Interferência Eletromagnética em um cenário de rede típico. O documento usa um Catalyst 2950 Series Switch e um Catalyst 2948G Switch como os switches de gabinete da Camada 2 (L2) que se conectam à pilha do Catalyst 3750s. A pilha do Catalyst 3750s também é configurada para uma rota padrão para todo o tráfego que vai para a Internet com o próximo ponto de salto para um Cisco 7200VXR Router, que pode ser substituído por um firewall ou por outros roteadores. Configurar o roteamento inter-VLAN em um único 3750 é o mesmo que configurar esta característica em um Catalyst 3550 Series Switch. Para obter informações sobre a configuração de roteamento inter-VLAN em um único Catalyst 3750 Series Switch, consulte Configuração de Roteamento Inter-VLAN em Catalyst 3550 Series Switches.

## Antes de Começar

### **Conventions**

Para obter mais informações sobre convenções de documento, consulte as <u>Convenções de dicas</u> <u>técnicas Cisco</u>.

### **Prerequisites**

Antes de tentar utilizar esta configuração, verifique se os seguintes pré-requisitos são atendidos:

- conhecimento da criação de VLANs; para obter mais informações, consulte <u>Criando VLANs</u> <u>Ethernet em Switches Catalyst</u>
- conhecimento da criação de troncos de VLAN; para obter mais informações, consulte a seção Configurando o entroncamento de VLAN de <u>Configuração de VLANs</u>

#### **Componentes Utilizados**

As informações neste documento são baseadas nas versões de software e hardware abaixo.

- Dois Switches Catalyst 3750G-24T executando a versão 12.1(14)EA1 do Software EMI empilhados juntos
- Catalyst 2950G-48 executando a versão do software 12.1(12c)EA1 EI
- Catalyst 2948G executando o 6.3(10) Software Release

**Observação:** a configuração do Cisco 7200VXR não é relevante e, portanto, não é mostrada neste documento.

As informações neste documento foram criadas a partir de dispositivos em um ambiente de laboratório específico. All of the devices used in this document started with a cleared (default) configuration. Se você estiver trabalhando em uma rede ativa, certifique-se de que entende o impacto potencial de qualquer comando antes de utilizá-lo.

#### Material de Suporte

Em uma rede comutada, os VLANs separam os dispositivos em domínios de colisão diferentes e em sub-redes de camada 3 (L3). Dispositivos com uma VLAN podem se comunicar entre eles sem necessidade de roteamento. Ao contrário, dispositivos em VLANs separadas requerem um dispositivo de roteamento para a comunicação entre eles.

Somente os Switches da L2 requerem um dispositivo de roteamento da L3 (tanto externo para o Switch quanto em outro módulo no mesmo chassi). No entanto, uma nova geração de switches (por exemplo, 3550 e 3750) incorpora a capacidade de roteamento no switch. O Switch recebe um pacote, determina se ele pertence à outra VLAN e envia o pacote à porta adequada na outra VLAN.

Um projeto de rede típico segmenta a rede com base no grupo ou na função ao qual o dispositivo pertence. Por exemplo, a VLAN do departamento de engenharia teria apenas dispositivos associados ao departamento de engenharia, quanto à VLAN de finanças teria apenas dispositivos relacionados a finanças. Se o roteamento estiver ativado, os dispositivos de cada VLAN poderão se comunicar sem que todos estejam no mesmo domínio de transmissão. Esse design de VLAN também possui o benefício adicional de permitir que o administrador restrinja a comunicação entre VLANs utilizando listas de acesso. Em nosso exemplo, a VLAN da engenharia poderia ser impedida (usando listas de acesso) de acessar dispositivos na VLAN do financeiro.

#### Roteamento IP em uma pilha de 3750s

Em uma pilha de Switches Catalyst 3750, o Software em execução no mestre determina a

capacidade de toda a pilha. Se o switch mestre estiver executando uma imagem EMI, toda a pilha suportará o conjunto completo de protocolos de roteamento suportados (como OSPF (Open Shortest Path First), EIGRP (Enhanced Interior Gateway Routing Protocol) e assim por diante), mesmo que os outros membros da pilha estejam executando apenas uma imagem SMI. Entretanto, é aconselhável ter o mesmo software em execução nos membros de pilha diferentes. Se o mestre da pilha falhar, você perderá as capacidades de roteamento ampliadas caso os outros membros executem uma imagem do SMI oposta à imagem do EMI do mestre anterior.

Uma pilha de Switches Catalyst 3750 aparece na rede como um único roteador, independente de quais Switches da pilha o peer de roteamento esteja conectado. Um roteador criará uma única adjacência com uma pilha de roteadores 3750.

O mestre de empilhamento executa as seguintes tarefas:

- Inicialização e configuração dos protocolos de roteamento
- Geração de mensagens do protocolo de roteamento
- Processamento de mensagens recebidas do Routing Protocol
- Geração e distribuição do banco de dados dCEF (Distributed Cisco Express Forwarding) aos diferentes membros da pilha
- O endereço MAC do mestre é utilizado como o MAC de origem de pacotes roteados
- Pacotes que requerem switching de processo são manejados pela CPU ou pelo mestre

Os membros da pilha executam as seguintes tarefas:

- Eles atuam como Switches de roteamento em standby que podem ser ativados quando a pilha principal falhar
- Programação das rotas no banco de dados dCEF no hardware

Quando o mestre falha, os membros da pilha (exceto por uma interrupção momentânea) continuarão a encaminhar os pacotes em hardware enquanto nenhum protocolo estiver ativo.

Depois que um novo mestre for selecionado após uma falha mestre, o mestre recém-eleito começará a enviar ARPs gratuitos com seu próprio endereço MAC para atualizar os dispositivos na rede com o novo endereço MAC que será usado para reescrever os pacotes roteados.

For more information regarding 3750 Switch stack behavior and configuration, refer to the <u>Managing Switch Stacks</u> documentation.

#### **Produtos Relacionados**

Esta configuração também pode ser utilizada com as seguintes versões de hardware e software.

- Any Catalyst 3750 Switch running EMI Software or SMI version 12.1(14)EA1 and later.
- Quaisquer Switches Catalyst 2900XL/3500XL/2950/3550 ou Catalyst OS para Switch de camada de acesso.

## <u>Configurar</u>

Nesta seção, você encontrará informações para configurar os recursos descritos neste documento.

Observação: para encontrar informações adicionais sobre os comandos usados neste

documento, use a ferramenta Command Lookup Tool (somente clientes registrados).

### Diagrama de Rede

Este documento utiliza a instalação de rede mostrada no diagrama abaixo.

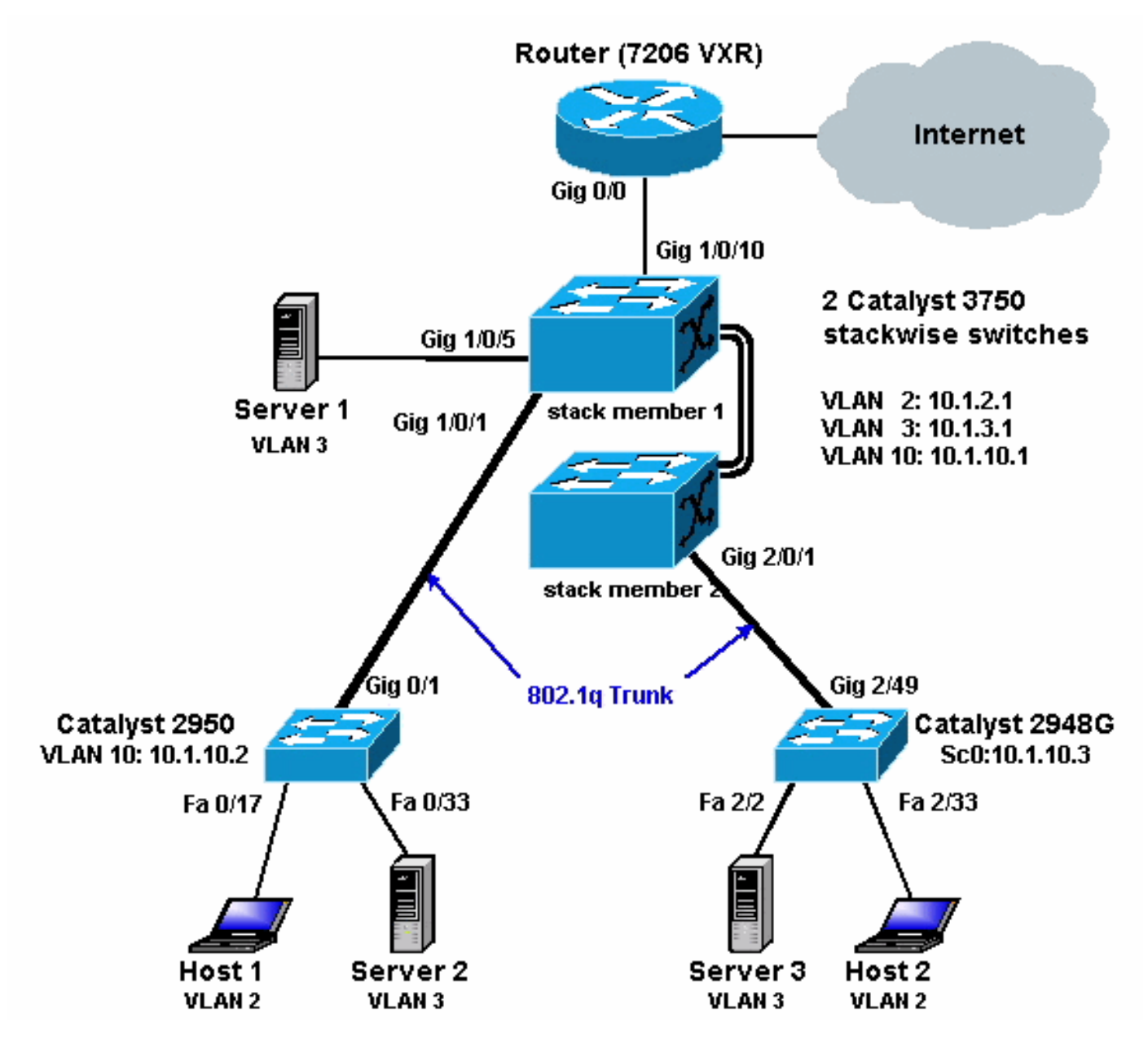

O diagrama acima mostra uma pequena rede de exemplo com a pilha de Catalyst 3750s fornecendo roteamento entre VLANs entre os vários segmentos.

A seguir há três VLANs definidas pelo usuário.

- VLAN 2 VLAN de usuário
- VLAN 3 servidor VLAN
- VLAN 10 VLAN de gerenciamento

O gateway padrão configurado em cada servidor e dispositivo de host deve ser o endereço IP da interface VLAN correspondente na pilha de 3750s. Por exemplo, para servidores, o gateway padrão é 10.1.3.1. O Catalyst 2950 é truncado para o switch Catalyst 3750 de cima (mestre de pilha) e o Catalyst 2848G é truncado para o switch Catalyst 3750 de baixo (membro da pilha).

A rota padrão para o empilhamento está apontando para o roteador Cisco 7200VXR. A pilha de 3750s usa essa rota padrão para rotear o tráfego destinado para a Internet. Portanto, o tráfego para o qual os 3750s não têm uma entrada na tabela de roteamento é enviado para o 7200VXR para processamento.

### **Dicas práticas**

- Nesse diagrama, a VLAN de gerenciamento está separada da VLAN do usuário ou servidor. Esse VLAN é diferente do VLAN do usuário ou do servidor. Isso é feito para evitar que o gerenciamento de Switches seja afetado por tempestades em potencial de transmissões/pacotes no VLAN do usuário ou servidor.
- O VLAN 1 não é usado para gerenciamento. Todas as portas nos switches Catalyst padrão para a VLAN 1, e todos os dispositivos conectados a portas não configuradas estarão na VLAN 1. Isso pode causar possíveis problemas para o gerenciamento de switches, como explicado acima.
- Uma porta de Camada 3 (L3) (roteada) é utilizada para conectar à porta padrão do gateway. Neste diagrama, um Cisco 7200VXR Router poderá ser facilmente substituído por um firewall que se conecte ao roteador do gateway da Internet.
- Um Routing Protocol não é executado entre a pilha do Catalyst 3750s e o Internet Gateway Router. Em vez disso, uma rota padrão estática é configurada no 3750. Essa configuração é preferida se houver apenas uma rota para a Internet. Verifique se configurou as rotas estáticas (de preferência resumidas) no roteador gateway (7200VXR) para as sub-redes que podem ser acessadas pelos Catalyst 3750s. Essa etapa é muito importante, pois os protocolos de roteamento não estão sendo usados.
- Se você precisar de largura de banda adicional para as portas do uplink, poderá configurar o <u>EtherChannel</u>. Configurar o EtherChannel também fornece redundância de enlace em caso de uma falha de enlace.

### **Configurações**

Este documento utiliza as configurações mostradas abaixo.

- Catalyst 3750
- <u>Catalyst 2950</u>
- <u>Catalyst 2948G</u>

Como você pode ver abaixo, embora existam dois Switches Catalyst 3750 empilhados juntos, eles estão configurados como se houvesse só um Switch. Ambos os switches têm vinte e quatro interfaces 10/100/1000 e, na configuração, são exibidos como gigabit Ethernet 1/0/1 até gigabit 1/0/24 para o primeiro switch e gigabit 2/0/1 até gigabit 2/0/24 para o segundo. So looking at the configuration, it appears as if there is just one Switch with two modules that each have 24 ports.

Estendendo este exercício para 3, 4, 5 e assim por diante, os switches em uma pilha pareceriam semelhantes, mas para cada switch adicionado à pilha, ele aparece na configuração como se um módulo fosse adicionado ao switch.

| Cat3750 (Cisco Catalyst 3750G-24T) |  |
|------------------------------------|--|
| C3750G-24T# <b>show run</b>        |  |
| Building configuration             |  |

```
Current configuration : 2744 bytes
version 12.1
no service pad
service timestamps debug uptime
service timestamps log uptime
no service password-encryption
!
hostname C3750G-24T
1
1
ip subnet-zero
ip routing
no ip domain-lookup
spanning-tree mode pvst
no spanning-tree optimize bpdu transmission
spanning-tree extend system-id
1
!
interface GigabitEthernet1/0/1
description To 2950
switchport trunk encapsulation dot1q
!--- Dot1q trunking (with negotiation) is configured on
the L2 switch. !--- If DTP is not supported on the far
switch, issue the !--- switchport mode trunk command !--
- to force the switch port to trunk mode.
!--- Note: The default trunking mode is dynamic auto. If
a trunk link !--- is established using default trunking
mode, it does not appear !--- in the configuration even
though a trunk has been established on !--- the
interface. Use the show interfaces trunk command to
verify the !--- trunk has been established.
interface GigabitEthernet1/0/2
1
!--- Output suppressed. ! interface GigabitEthernet1/0/5
description to SERVER_1 !--- Configure the server port
to be in the server VLAN (VLAN 3). switchport access
vlan 3
!--- Configure the port to be an access port to !---
prevent trunk negotiation delays. switchport mode access
!--- Configure port-fast for initial STP delay. !---
Refer to Using PortFast and Other Commands to Fix
Workstation !--- Startup Connectivity Delays for more
information. spanning-tree portfast
1
interface GigabitEthernet1/0/6
!--- Output suppressed. ! interface
GigabitEthernet1/0/10 description To Internet_Router !--
- Port connected to router is converted into a routed
(L3) port. no switchport
!--- IP address is configured on this port. ip address
200.1.1.1 255.255.255.252
interface GigabitEthernet1/0/21
1
!--- Output suppressed. ! interface
```

```
GigabitEthernet1/0/22 ! interface GigabitEthernet1/0/23
! interface GigabitEthernet1/0/24 ! interface
GigabitEthernet2/0/1 description To 2948G switchport
trunk encapsulation dot1q
1
!--- Output suppressed. ! interface
GigabitEthernet2/0/23 ! interface GigabitEthernet2/0/24
! interface Vlan1 no ip address shutdown ! interface
Vlan2 description USER_VLAN !--- This IP address would
be the default gateway for users. ip address 10.1.2.1
255.255.255.0
interface Vlan3
description SERVER_VLAN
!--- This IP address would be the default gateway for
servers. ip address 10.1.3.1 255.255.255.0
interface Vlan10
description MANAGEMENT_VLAN
!--- This IP address would be the default gateway for
other L2 switches ip address 10.1.10.1 255.255.255.0
!
ip classless
!--- This route statement will allow the 3550 to send
Internet traffic to !--- its default router (in this
case, 7200VXR Fe 0/0 interface). ip route 0.0.0.0
0.0.0.0 200.1.1.2
ip http server
1
line con 0
exec-timeout 0 0
line vty 0 4
exec-timeout 0 0
login
line vty 5 15
login
!
end
C3750G-24T#
```

**Observação:** como o 3750 está configurado como um servidor VLAN Trunk Protocol (VTP), a configuração do VTP não é exibida pelo switch. Este é um comportamento padrão. Os comandos abaixo são utilizados neste Switch para criar um servidor VTP com as VLANs definidas pelo usuário no modo de configuração global.

```
C3750G-24T(config) #vtp domain cisco
C3750G-24T(config) #vtp mode server
C3750G-24T(config) #vlan 2
C3750G-24T(config-vlan) #name USER_VLAN
C3750G-24T(config-vlan) #exit
C3750G-24T(config) #vlan 3
C3750G-24T(config-vlan) #name SERVER_VLAN
C3750G-24T(config-vlan) #exit
C3750G-24T(config-vlan) #exit
C3750G-24T(config) #vlan 10
C3750G-24T(config-vlan) #name MANAGEMENT
```

Cat2950 (Switch Cisco Catalyst 2950G-48)

```
Cat2950#show running-config
Building configuration...
Current configuration : 2883 bytes
1
version 12.1
no service single-slot-reload-enable
no service pad
service timestamps debug uptime
service timestamps log uptime
no service password-encryption
hostname Cat2950
!
ip subnet-zero
spanning-tree extend system-id
1
1
interface FastEthernet0/1
no ip address
!--- Output suppressed. interface FastEthernet0/16 no ip
address ! interface FastEthernet0/17 description
SERVER_2 switchport access vlan 3
switchport mode access
no ip address
spanning-tree portfast
!--- Output suppressed. ! interface FastEthernet0/33
description HOST_1 !--- Host_1 is configured to be the
user VLAN (VLAN 2). switchport access vlan 2
switchport mode access
no ip address
spanning-tree portfast
!--- Output suppressed. interface GigabitEthernet0/1
switchport trunk encapsulation dot1q
no ip address
1
interface GigabitEthernet0/2
no ip address
1
interface Vlan1
no ip address
no ip route-cache
shutdown
1
interface Vlan10
description MANAGEMENT
!--- IP address used to manage this switch. ip address
10.1.10.2 255.255.255.0
no ip route-cache
1
!--- Default gateway is configured so that the switch is
reachable !--- from other VLANs/sub-nets. Gateway points
to VLAN 10 interface !--- on the 3750. ip default-
gateway 10.1.10.1
ip http server
1
1
line con 0
line vty 5 15
```

! end

**Observação:** como o Catalyst 2950 está configurado como um cliente VTP, a configuração do VTP não é exibida pelo switch. Este é um comportamento padrão. O 2950 adquire as informações de VLAN do servidor VTP (3750). Os comandos a seguir são usados neste Switch para torná-lo um cliente VTP no domínio Cisco VTP do modo de configuração global.

Cat2950(config)#vtp domain cisco Cat2950(config)#vtp mode client

```
#set boot command
set boot config-register 0x2
set boot system flash bootflash:cat4000.6-3-10.bin
1
#module 1 : 0-port Switching Supervisor
!
#module 2 : 50-port 10/100/1000 Ethernet
!--- Host_2 and SERVER_3 ports are configured in
respective VLANs. set vlan 2
                               2/2
set vlan 3 2/23
                   2/2 TO HOST_2
set port name
set port name
                   2/23 to SERVER_3
!--- Trunk is configured to 3750 with dot1q
encapsulation. set trunk 2/49 desirable dot1q 1-1005
end
```

## **Verificar**

Esta seção fornece informações que você pode usar para confirmar se sua configuração está funcionando adequadamente.

A <u>Output Interpreter Tool (somente clientes registrados) oferece suporte a determinados</u> <u>comandos show, o que permite exibir uma análise da saída do comando show.</u>

#### Catalyst 3750

.

 show switch - O comando show switch informa em que consiste a pilha e qual dos membros da pilha é o mestre.

C3750G-24T#show switch

|          | Switch#          | Role      | Mac Address        | Curren<br>Priority | State       |               |        |
|----------|------------------|-----------|--------------------|--------------------|-------------|---------------|--------|
|          | *1               | Master    | 000c.30ae.6280     | 15                 | Ready       |               |        |
|          | 2                | Slave     | 000c.30ae.2a80     | 1                  | Ready       |               |        |
| show vt  | p status         |           |                    |                    |             |               |        |
| C3750G-2 | 24T# <b>show</b> | vtp stat  | ıs                 |                    |             |               |        |
| VTP Vers | sion             |           | : 2                |                    |             |               |        |
| Configur | ration Re        | evision   | : 3                |                    |             |               |        |
| Maximum  | VLANs su         | pported i | locally : 1005     |                    |             |               |        |
| Number o | of existi        | ng VLANs  | : 8                |                    |             |               |        |
| VTP Open | rating Mo        | ode       | : Server           |                    |             |               |        |
| VTP Doma | ain Name         |           | : cisco            |                    |             |               |        |
| VTP Prur | ning Mode        | 2         | : Disabled         | l                  |             |               |        |
| VTP V2 M | lode             |           | : Disabled         | l                  |             |               |        |
| VTP Trap | os Genera        | ition     | : Disabled         | l                  |             |               |        |
| MD5 dige | est              |           | : 0xA2 0xF         | '4 0x9D 0xE9       | 0xE9 0x1A ( | OxE3 Ox77     |        |
| Configur | ration la        | st modif: | ied by 200.1.1.1 a | t 3-1-93 03        | :15:42      |               |        |
| Local up | pdater ID        | ) is 10.1 | .2.1 on interface  | Vl2 (lowest        | numbered VI | LAN interface | found) |
| C3750G-2 | 24T#             |           |                    |                    |             |               |        |
| show in  | terfaces         | trunk     |                    |                    |             |               |        |
| C3750G-2 | 24T# <b>show</b> | interface | es trunk           |                    |             |               |        |

| Port    | Mode         | Encapsulation | Status   | Native | vlan |
|---------|--------------|---------------|----------|--------|------|
| Gi1/0/1 | desirable    | 802.1q        | trunking | 1      |      |
| Gi2/0/1 | desirable    | 802.1q        | trunking | 1      |      |
|         |              |               |          |        |      |
| Port    | Vlans allowe | d on trunk    |          |        |      |

Gi1/0/1 1-4094

Gi2/0/1 1-4094
Port Vlans allowed and active in management domain
Gi1/0/1 1-3,10
Gi2/0/1 1-3,10
Port Vlans in spanning tree forwarding state and not pruned
Gi1/0/1 1-3,10
Gi2/0/1 1-3,10

#### show ip route

C3750G-24T#**show ip route** 

Codes: C - connected, S - static, I - IGRP, R - RIP, M - mobile, B - BGP D - EIGRP, EX - EIGRP external, O - OSPF, IA - OSPF inter area N1 - OSPF NSSA external type 1, N2 - OSPF NSSA external type 2 E1 - OSPF external type 1, E2 - OSPF external type 2, E - EGP i - IS-IS, L1 - IS-IS level-1, L2 - IS-IS level-2, ia - IS-IS inter area \* - candidate default, U - per-user static route, o - ODR P - periodic downloaded static route

#### Gateway of last resort is 200.1.1.2 to network 0.0.0.0

200.1.1.0/30 is subnetted, 1 subnets C 200.1.1.0 is directly connected, GigabitEthernet1/0/10 10.0.0.0/24 is subnetted, 3 subnets C 10.1.10.0 is directly connected, Vlan10 C 10.1.3.0 is directly connected, Vlan3 C 10.1.2.0 is directly connected, Vlan2 S\* 0.0.0.0/0 [1/0] via 200.1.1.2

#### Catalyst 2950

| <ul> <li>show vtp status</li> </ul> |    |            |       |      |        |      |      |      |
|-------------------------------------|----|------------|-------|------|--------|------|------|------|
| Cat2950# <b>show vtp status</b>     |    |            |       |      |        |      |      |      |
| VTP Version                         | :  | 2          |       |      |        |      |      |      |
| Configuration Revision              | :  | 3          |       |      |        |      |      |      |
| Maximum VLANs supported locally     | :  | 250        |       |      |        |      |      |      |
| Number of existing VLANs            | :  | 8          |       |      |        |      |      |      |
| VTP Operating Mode                  | :  | Client     |       |      |        |      |      |      |
| VTP Domain Name                     | :  | cisco      |       |      |        |      |      |      |
| VTP Pruning Mode                    | :  | Disabled   |       |      |        |      |      |      |
| VTP V2 Mode                         | :  | Disabled   |       |      |        |      |      |      |
| VTP Traps Generation                | :  | Disabled   |       |      |        |      |      |      |
| MD5 digest                          | :  | 0x54 0xC0  | 0x4A  | 0xCE | 0x47   | 0x25 | 0x0B | 0x49 |
| Configuration last modified by 2    | 20 | 0.1.1.1 at | 3-1-9 | 3 01 | :06:24 | 1    |      |      |

#### show interfaces trunk

Cat2950**#show interfaces trunk** 

| Port<br>Gi0/1 | Mode<br><b>desirable</b> | Encapsulation<br>802.1q | Status<br>trunking | Native vlan<br>1 |
|---------------|--------------------------|-------------------------|--------------------|------------------|
| Port<br>Gi0/1 | Vlans allowed<br>1-4094  | l on trunk              |                    |                  |
| Port<br>Gi0/1 | Vlans allowed<br>1-3,10  | 1 and active in         | management         | domain           |

Port Vlans in spanning tree forwarding state and not pruned Gi0/1 1-3,10

#### Catalyst 2948G

 show vtp domain Cat2948G> (enable) **show vtp domain** Domain Name Domain Index VTP Version Local Mode Password 1 2 cisco client Vlan-count Max-vlan-storage Config Revision Notifications ----- ------1023 3 8 disabled Last Updater V2 Mode Pruning PruneEligible on Vlans \_\_\_\_\_ \_\_\_\_ 200.1.1.1 disabled disabled 2-1000 show trunk Cat2948G> (enable) **show trunk** \* - indicates vtp domain mismatch Port Mode Encapsulation Status Native vlan ----- -----2/49 **desirable** dot1q trunking 1 Port Vlans allowed on trunk \_\_\_\_\_ 2/49 1-1005 Port Vlans allowed and active in management domain \_\_\_\_\_ \_\_\_\_\_ 2/49 1-3,10 Port Vlans in spanning tree forwarding state and not pruned \_\_\_\_\_ \_\_\_\_\_ 2/49 1-3,10

### **Troubleshoot**

Esta seção fornece informações que podem ser usadas para o troubleshooting da sua configuração.

#### Procedimento de Troubleshooting

Siga as instruções abaixo para fazer troubleshooting com sua configuração.

1. Se você não puder fazer ping em dispositivos dentro da mesma VLAN, você deve verificar a atribuição de VLAN das portas de origem e de destino emitindo o comando show port mod/port para CatOS e o comando show interface status para o Cisco IOS® Software, para garantir que eles estejam na mesma VLAN. Se eles não estiverem no mesmo Switch, certifique-se de que o truncamento esteja configurado adequadamente, emitindo o comando show trunk para CatOS e o comando show interfaces trunk para o Software Cisco IOS, e que o VLAN nativo esteja correto em ambos os lados. Verifique se a máscara de sub-rede

compara o dispositivo de origem com o de destino.

- 2. Se você não conseguir fazer ping para os dispositivos em VLANs diferentes, verifique se consegue fazer para o gateway padrão (consulte a etapa 1 acima). Além disso, certifique-se de que o gateway padrão do dispositivo esteja apontando para o endereço IP correto da interface de VLAN e de que a máscara de sub-rede seja compatível.
- 3. Se conseguir alcançar a Internet, certifique-se de que a rota padrão no 3750 aponta para o endereço IP correto e que o endereço da sub-rede corresponde ao roteador do gateway de Internet, emitindo os comandos show ip interface id-da-interface e show ip route. Verifique se o roteador do gateway de Internet tem rotas para a Internet e as redes internas.

## Informações Relacionadas

- Criando VLANs de Ethernet em Switches Catalyst
- Suporte de tecnologia de switching de LAN
- Suporte aos produtos de switches LAN e ATM do Catalyst
- <u>Suporte Técnico Cisco Systems</u>